# 複数税率(軽減税率)対応

設定手順書

SR-S4000 / SR-C550

2019 年 9 月 カシオ計算機株式会社

## 改定税率の事前予約

- モードスイッチを「設定」に合わせます。
   ※キーは PGM キーを使用してください。
- ② 「↑」「↓」キーを押して、「1. 設定」にカーソルを 合わせ「現/預」を押します。
- ③「↑」「↓」キーを押して、「10.予約設定」にカーソルを
   合わせ「現/預」を押します。

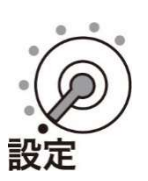

| 1.設定<br>2.SDカード<br>3.Bluetooth<br>4.システム設定 |   |
|--------------------------------------------|---|
| 選択して確定く現/預>                                |   |
|                                            | 0 |

| 6.ファンクションキー設定     |         |
|-------------------|---------|
| 7.税設定             | <b></b> |
| 8.領収書設定           |         |
| 9.LOGO/TEXT切り替え設定 |         |
| 10.予約設定           | •       |
|                   | •       |

戻る〈小計〉 確定〈現/預〉

#### 予約設定メニュー

| 1.予約起動日        |   |
|----------------|---|
| 2.税予約設定        |   |
| 3.部門予約設定       |   |
| 4.PLU予約設定      |   |
| 5.予約課税方式一括設定   | • |
|                | ▼ |
| 戻る<小計> 確定<現/預> |   |

## 1.「税予約設定」を設定する

- 「↑」「↓」キーを押して、「2.税予約設定」にカーソルを 合わせ「現/預」を押します。
- ② 「↑」「↓」キーを押して、それぞれの予約税率に 合わせ、テンキーで税率を入力します。
  - 製品購入時、予約税率1が10%、予約税率2が 8%であらかじめ設定されています。
- ③ 「現/預」を押すと登録され、予約設定メニューに戻ります。
- ※上記設定により税種が左記のように予約設定されます。 10月1日以降軽減税率対象となる商品は部門、PLU の予約設定時に以下の税種を選択して下さい。

| ・課税方式 | (内税) | : 消費税 2 | 8% 内税 |
|-------|------|---------|-------|
| ・課税方式 | (外税) | : 消費税 2 | 8% 外税 |

- ※スキャニング PLU は予約設定ができません。
  - 10月1日以降に軽減税率対象として課税方式を変更しない 場合(10%内税→8%内税 / 10%外税→8%外税) は、スキャニング PLU の税種設定の変更を事前に実施する ことが可能です。
  - ●単価変更を行う場合は 10 月 1 日以降に実施して 下さい。

ただし、課税方式を変更する場合(10%内税→8%外税

/10%外税→8%内税)は 10月1日以降に単価/税種の設定変更を行って下さい。 設定方法については 14/16ページ、

「10.スキャニング PLU の設定」を参照下さい。

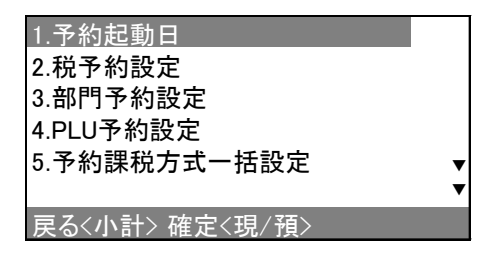

| 予約税率1<br>予約税率2 | [<br>[ | 10]<br>8] | %<br>% |
|----------------|--------|-----------|--------|
|                |        |           |        |
|                |        |           |        |

| PGM               | 2019-09-05     | 14:51<br>000003                  |
|-------------------|----------------|----------------------------------|
| 消費利<br>消費利<br>消費利 | t1<br>t1<br>t2 | 10% 内税<br><u>10% 外税</u><br>8% 内税 |
| 消費利               | ź2             | 8% 外税                            |

## 2.「部門予約設定」の準備をする…単価/税種のみ ※「部門予約設定」は任意です

- 「↑」「↓」キーを押して、「3.部門予約設定」に カーソルを合わせ「現/預」を押します。
- ② 「↑」「↓」キーを押して、「1. 現在の設定をコピー」に カーソルを合わせ「現/預」を押します。

部門予約設定のエリアに、現在の部門設定(単価/税種) をコピーします。その後次ページ3.にてこの部門設定を編 集し、部門予約設定を作成します。 部門予約設定の作成開始後は、「1.現在の設定をコピー」 は実施しないで下さい。作成している部門予約設定が、 現在の部門設定に上書きされてしまいます。

③ コピーが終了すると左の画面が出ますので「小計」を 2 回押し、 予約設定メニューに戻します。

| 1.予約起動日        |   |
|----------------|---|
| 2.税予約設定        |   |
| 3.部門予約設定       |   |
| 4.PLU予約設定      |   |
| 5.予約課税方式一括設定   |   |
|                | • |
| 戻る〈小計〉 確定〈現/預〉 |   |

| 1. 現在の設定を⊐ピー   |  |
|----------------|--|
| 2. 予約設定を使用     |  |
|                |  |
|                |  |
|                |  |
| 戻るく小計> 確定く現/預> |  |

| 部門 No.を入力してください |
|-----------------|
| 部門 No. [ _ ]    |
|                 |

3.「部門予約設定」を設定する…単価/税種のみ ※「部門予約設定」は任意です

# 部門予約設定を開始した後は、「1.現在の設定コピー」は実施しないで下さい。 作成した部門予約設定に、現在の部門設定が上書きされてしまいます。

- 「↑」「↓」キーを押して、「3.部門予約設定」に カーソルを合わせ「現/預」を押します。
- ② 「↑」「↓」キーを押して、「2.予約設定を使用」に カーソルを合わせ「現/預」を押します。
- ③ 部門 No.を入力して、「現/預」を押します。
  - 画面は、部門 No.1の入力です。
  - 次の画面でも、部門 No.の選択ができます。
- ④ 「↑」「↓」キーを押して、設定する部門 No.に
   カーソルを合わせ「現/預」を押します。
  - 画面は、部門 No.1の選択です。
- ⑤ テンキーで単価を設定します。
   画面は、5,000 円の設定です。

※単価を設定しない場合は⑥へ

⑥ 税種を再設定する場合は、「↑」「↓」キーを押して、「税種」に
 カーソルを合わせ、「現/預」を押します。

| 1.予約起動日       |   |
|---------------|---|
| 2.税予約設定       |   |
| 3.部門予約設定      |   |
| 4.PLU予約設定     |   |
| 5.予約課税方式一括設定  | • |
|               | ▼ |
| 豆ろ/小計、確定/珇/貊、 |   |

| 1 現在の設定をつピー     |
|-----------------|
| 2.予約設定を使用       |
|                 |
|                 |
|                 |
|                 |
|                 |
| 庆公(小司/ 唯足\玩/ 頂/ |
| 部門 No を入力してください |
|                 |
|                 |
|                 |
|                 |
|                 |
|                 |
| 戻るく小計> 確定く現/ 預> |
|                 |
| 01. [部門01 ]     |
| 02 「部門02 】      |

| 01. [部門01      | ] |   |  |
|----------------|---|---|--|
| 02.[部門02       | ] |   |  |
| 03. [部門03      | ] |   |  |
| 04. [部門04      | ] |   |  |
| 05. [部門05      | ] | ▼ |  |
|                |   | ▼ |  |
| 戻る〈小計〉 確定〈現/預〉 |   |   |  |

| 01.  | 部門01       |
|------|------------|
| 単価   | 5,000 ]    |
| 税種   | [消費税1 内税 ] |
|      |            |
|      |            |
|      |            |
| 戻るく小 | 計> 確定<現/預> |
|      |            |

| 01.  | 部門01        |
|------|-------------|
| 単価   | [ 5,000 ]   |
| 税種   | [消費税1 内税 ]  |
|      |             |
|      |             |
|      |             |
| 戻るく/ | 、計> 確定く現/預> |

- ⑦ 「↑」「↓」キーを押して、設定する税種に
   カーソルを合わせ「現/預」を押します。
  - 画面は、消費税1(10% 外税)選択です。

| 01.  | 部門01       |
|------|------------|
| 単価   | [ 5,000 ]  |
| 税種   | [消費税1 外税 ] |
| 戻るく小 | 計> 確定<現/預> |

⑧ 続けて他の部門設定を行う場合は「小計」を1回押して、
 ④からの設定を繰り返してください。
 終了させる場合は「小計」4回押して、予約設定メニューに戻します。

## 4. 「PLU 予約設定」の準備をする…単価/税種のみ ※「PLU 予約設定」は任意です

- 「↑」「↓」キーを押して、「4. PLU 予約設定」に カーソルを合わせ「現/預」を押します。
- ② 「↑」「↓」キーを押して、「1. 現在の設定をコピー」に カーソルを合わせ「現/預」を押します。

PLU 予約設定のエリアに、現在の PLU 設定(単価/税 種)をコピーします。その後次ページ 5. にてこの PLU 設定 を編集し、PLU 予約設定を作成します。 PLU 予約設定の作成開始後は、「1. 現在の設定をコピー」 は実施しないで下さい。 作成している PLU 予約設定が、 現在の PLU 設定に上書きされてしまいます。

③ コピーが終了すると左の画面が出ますので「小計」を2回押し、 予約設定メニューに戻します。

| 1.予約起動日<br>2.税予約設定<br>3.部門予約設定<br>4.PLU予約設定<br>5.予約課税方式一括設定 | • |
|-------------------------------------------------------------|---|
| 戻る<小計> 確定く現/預>                                              |   |

| 1. 現在の設定をコピー   |  |
|----------------|--|
| 2. 予約設定を使用     |  |
|                |  |
|                |  |
|                |  |
|                |  |
| 戻る<小計> 確定<現/預> |  |
|                |  |

| PLU No.を入力してください |
|------------------|
| PLU No.          |
|                  |
|                  |
| 戻る〈小計〉 確定〈現/預〉   |

5.「PLU 予約設定」を設定する…単価/税種のみ ※「PLU 予約設定」は任意です

# PLU 予約設定を開始した後は、「1. 現在の設定コピー」は実施しないで下さい。 作成した部門予約設定に、現在の部門設定が上書きされてしまいます。

- 「↑」「↓」キーを押して、「4. PLU 予約設定」に カーソルを合わせ「現/預」を押します。
- ② 「↑」「↓」キーを押して、「2.予約設定を使用」に カーソルを合わせ「現/預」を押します。
- ③ PLU No.を入力して、「現/預」を押します。
  - 画面は、PLU No. 1 の入力です。
  - 次の画面でも、PLU No.の選択ができます。
- ④ 「↑」「↓」キーを押して、設定する PLU No.に
   カーソルを合わせ「現/預」を押します。
  - 画面は、PLU No. 1 の選択です。
- ⑤ テンキーで単価を設定します。
   画面は、3,000 円の設定です。

※単価を設定しない場合は⑥へ

⑥ 税種を再設定する場合は、「↑」「↓」キーを押して、「税種」に
 カーソルを合わせ、「現/預」を押します。

| 戻る〈小計〉 確定〈現/預〉               |        |
|------------------------------|--------|
| 1 現在の設定をコピー<br>2. 予約設定を使用    |        |
| 戻る<小計> 確定<現/預>               |        |
| PLU No.を入力してください             |        |
| PLU No. [ 1]                 |        |
| 戻る<小計> 確定<現/預>               |        |
| 0001. [PLU0001 ]             |        |
| 0002. [PLU0002 ]             |        |
| 0004. [PLU0004 ]             |        |
| 0005. [PLU0005 ]             | •      |
| 戻る<小計> 確定<現/預>               |        |
| 0001. PLU0001                |        |
| 単価 [ 3,000                   | ]      |
| 税種 [消費税1 内税                  | ]      |
| 戻る<小計> 確定<現/預>               |        |
| 0001. PLU0001                |        |
| 単価 [ 3,000<br>  珆琦 「当典珆1」 内珆 | ]<br>1 |
|                              | Г      |

- ⑦ 「↑」「↓」キーを押して、設定する税種に
   カーソルを合わせ「現/預」を押します。
  - 画面は、消費税1(10% 外税)選択です。

| 1. 消費税1<br>2. 消費税1<br>3. 消費税2 | 10% 内税<br>10% 外税<br>8% 内税 |
|-------------------------------|---------------------------|
| 4. 消費税2                       | 8% 外税                     |
| 5. 非課税                        |                           |
| 戻るく小計> 確定                     | 定く現/預>                    |
|                               |                           |
| 0001. PLU000                  | 1                         |
| 単価                            | [ 3,000 ]                 |
| 税種 [消]                        | 費税1 外税 ]                  |

戻る<小計> <u>確定<現/預</u>>

⑧ 続けて他の PLU の設定を行う場合は「小計」を1回押して、
 ④からの設定を繰り返してください。
 終了させる場合は「小計」4回押して、予約設定メニューに戻します。

## 6. 予約設定読込み元の設定をする

- ① 「↑」「↓」キーを押して、「6.予約設定読込元」に カーソルを合わせ「現/預」を押します。
- ②「現/預」を押すと、「SD]と「本体]が切り替わります。
  - 製品購入時、読込み元は[本体]であらかじめ 設定されています…[本体]を選択して下さい。
  - 読込み元を[SD]にすると上記で設定した予約内容 が反映されません。

| 2. 税予約設定       | <b>▲</b>    |
|----------------|-------------|
| 3. 部門予約設定      | -           |
| 4. PLU予約設定     |             |
| 5. 予約課税方式一括設定  |             |
| 6. 予約設定読込元     | •           |
|                | •           |
| 戻る<小計> 確定<現/預> |             |
|                |             |
| 予約設定読込み元を      |             |
|                |             |
|                |             |
| 詩:지 친 규        | <b>太休</b> ] |
|                | 平平」         |
|                |             |
|                |             |

③「小計」を押して、予約設定メニューに戻ります。

#### Rev04(2019年9月)

## 7.「予約起動日」(予約設定の実行する/しない)を設定する

 「↑」「↓」キーを押して、「1.予約起動日」にカーソルを 合わせ「現/預」を押します。

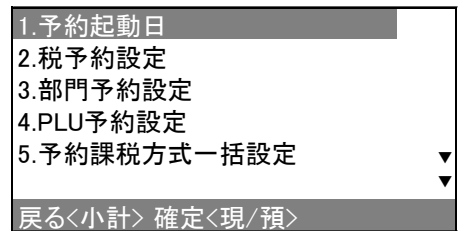

| 2 | 予約起動日を西暦年の下2桁、月2桁、日2桁を |
|---|------------------------|
|   | 入力して、「現/預」を押すと登録されます。  |

- 画面は、2019 年 10 月 1 日の設定です。
- 製品購入時予約起動日は 2019 年 10 月 1 日が あらかじめ設定されています。
- ③ 部門および PLU 予約設定を実行させる場合は、「↑」「↓」キーを押して単価/課税方式にカーソルを合わせて「現/預」を押して
   [変更する]に変更して下さい。
- ④「小計」を押して、予約設定メニューに戻ります。
  - ※予約単価/予約税種を設定せずに[変更する]とした場合、単価"0円"/ 税種"消費税1 内税"がセットされます。
- 8. 消費税の予約設定が終了しました

 1.予約起動日 20[19]年[10]月[01]日
 単価 [変更しない]
 課税方式 [変更しない]
 戻るく小計>確定く現/預>

## 9. 税予約設定内容の確認

## 9-1:「部門/税の予約設定」内容の確認

- モードスイッチを「設定」に合わせます。
   ※キーは PGM キーを使用してください。
- ②「↑」「↓」キーを押して、「1.設定」にカーソルを合わせ 「現/預」を押します。
- ③「↑」「↓」キーを押して、「12.設定点検印字」にカーソルを
   6わせ「現/預」を押します。
- ④ 「↑」「↓」キーを押して、「3. 予約設定点検」にカーソルを 合わせ「現/預」を押します。
- ⑤「↑」「↓」キーを押して、「1.部門/税の予約設定点検」に カーソルを合わせ「現/預」を押します。

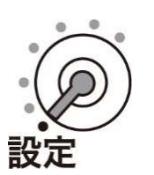

| 1. | 設定 |  |
|----|----|--|
|    |    |  |

- 2. SDカード 3. Bluetooth
- 3. Bluetooth 4. システム設定

選択して確定<現/預> 設定

| 8.領収書設定           |         |
|-------------------|---------|
| 9.LOGO/TEXT切り替え設定 | <b></b> |
| 10.予約設定           |         |
| 11.サーマルホップ設定      |         |
| 12.設定点検印字         | ▼       |
|                   | ▼       |

0

戻る<小計> 確定<現/預>

1. 設定点検 2. PLUの設定点検 3. 予約設定点検 4. バージョン確認

戻るく小計> 確定く現/預>

1. 部門/税の予約設定点検 2. PLUの予約設定点検

⑥ 以下の通り「部門/税の予約設定点検」のレシートが印字されます。

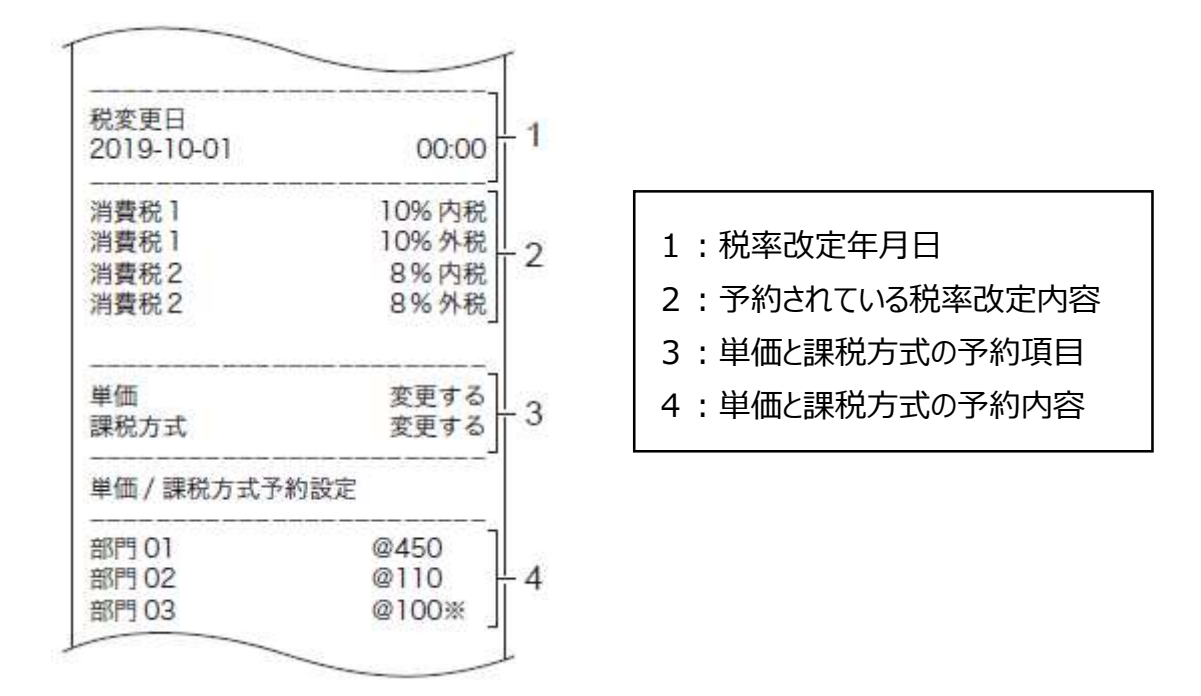

#### 9-2:「PLU の予約設定」内容の確認

モードスイッチを「設定」に合わせます。
 ※キーは PGM キーを使用してください。

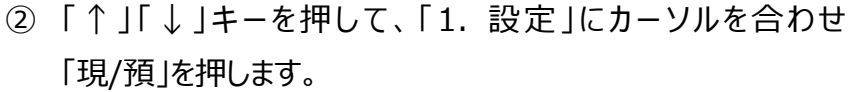

- ③ 「↑」「↓」キーを押して、「12. 設定点検印字」にカーソルを 合わせ「現/預」を押します。
- ④「↑」「↓」キーを押して、「3.予約設定点検」にカーソルを
   合わせ「現/預」を押します。
- ⑤「↑」「↓」キーを押して、「2. PLU の予約設定点検」に カーソルを合わせ「現/預」を押します。
- ⑥ テンキーで開始 No.を入力し、「↓」キーを押して終了 No.を
   入力して「現/預」を押します。
  - 開始 No.[ 0]、終了 No.を[ 0]で実行すると
     予約設定された PLU すべてが印字されます。

|    | 1 |   | 1 |
|----|---|---|---|
| 0  | 6 | D |   |
| 0  | X |   |   |
| Ξл | + |   |   |

| F | 1. 設定             |   |
|---|-------------------|---|
| - | 2. SDカード          |   |
|   | 3. Bluetooth      |   |
|   | 4. システム設定         |   |
|   |                   |   |
|   | 選択して確定<現/預>       |   |
|   | 設定                | 0 |
|   |                   |   |
| - | 8.領収書設定           |   |
| - | 9.LOGO/TEXT切り替え設定 | ▲ |
|   | 10.予約設定           |   |
|   | 11.サーマルポップ設定      |   |
|   | 12.設定点検印字         | ▼ |
|   |                   | ▼ |
|   | 戻る<小計> 確定<現/預>    |   |
|   |                   |   |
|   | 1. 設定点検           |   |
| - | 2. PLUの設定点検       |   |
|   | 3. 予約設定点検         |   |
|   | 4. バージョン確認        |   |
|   |                   |   |
|   |                   |   |
|   | 戻る<小計> 確定<現/預>    |   |
|   |                   |   |
| - | 1. 部門/税の予約設定点検    |   |
| - | 2. PLUの予約設定点検     |   |
|   |                   |   |
|   |                   |   |
|   |                   |   |
|   |                   |   |
|   | 戻る<小計> 確定<現/預>    |   |
|   |                   |   |
| : | 2.PLUの予約設定点検      |   |
| - | 範囲を指定してください       |   |

| 開始No. | [ | 1]  |
|-------|---|-----|
| 終了No. | [ | 50] |

⑦ 以下の通り「PLUの予約設定点検」のレシートが印字されます。

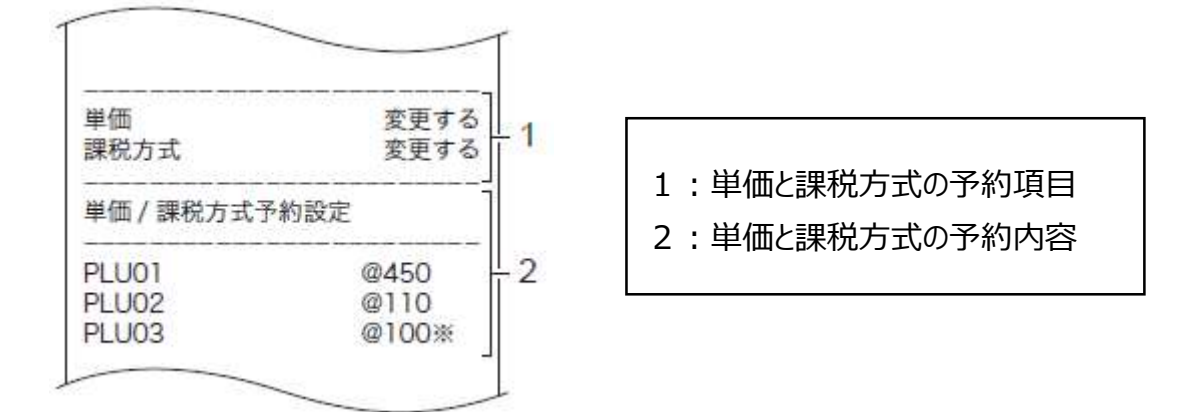

## 10. スキャニング PLU の設定 ※「スキャニング PLU の設定」は任意です

# 10月1日より前に、あらかじめ軽減税率対象として運用される場合は、以下①~⑥の 設定を行った後に引き続き⑦以降の設定を行って下さい。 税種は2/16ページ同様以下のように設定します。

・課税方式(内税):消費税2 8% 内税・課税方式(外税):消費税2 8% 外税

## ただし単価変更を行う場合は10月1日以降に実施して下さい。

※10月1日以降の設定の場合は以下①~⑥の設定は不要です。
 →既に10月1日に予約税率設定が実行済みです。
 ⑦の設定から単価/税種の変更を実施して下さい。

- モードスイッチを「設定」に合わせます。
   ※キーは PGM キーを使用してください。
- ② 「↑」「↓」キーを押して、「1.設定」にカーソルを合わせ 「現/預」を押します。
- ③「↑」「↓」キーを押して、「7.税設定」にカーソルを合わせ 「現/預」を押します。
- ④「↑」「↓」キーを押して、「1.税率設定」にカーソルを合わせ
   「現/預」を押します。

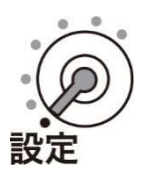

| 1. 設定        |       |   |
|--------------|-------|---|
| 2. SDカード     |       |   |
| 3. Bluetooth |       |   |
| 4. システム設定    | È     |   |
|              |       |   |
| 選択して確定く      | (現/預> |   |
|              | 設定    | 0 |

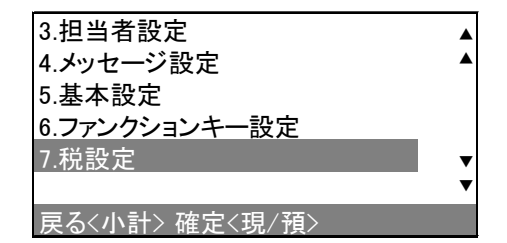

| 1.税率設定         |  |
|----------------|--|
| 2.課税万式一括設定     |  |
|                |  |
|                |  |
| 戻る〈小計〉 確定〈現/預〉 |  |

#### Rev04(2019年9月)

8] %

81 %

[

Γ

- ⑤ 「↑」「↓」キーを押して、消費税率2にカーソルを合わせテンキーで 消費税率1 消費税率2に"8"を入力します。
  - 製品購入時、消費税率1が8%、消費税率2が 0%であらかじめ設定されています。
- ⑥ 「現/預」を押すと登録され、「小計」を2回押して設定メニューに 戻ります。
  - ⑦ モードスイッチを「設定」に合わせます。 ※キーは PGM キーを使用してください。
  - ⑧ 「↑」「↓」キーを押して、「1.設定」にカーソルを合わせ 「現/預」を押します。
  - ⑨ 「↑」「↓」キーを押して、「1.商品設定」にカーソルを 合わせ「現/預」を押します。
  - ① 「↑」「↓」キーを押して、「1.PLU 設定」にカーソル を合わせ「現/預」を押します。
  - (1) 設定変更する商品をスキャニングします。

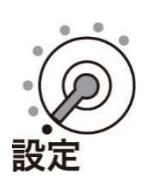

消費税率2

| 1. 設定        |   |
|--------------|---|
| 2. SDカード     |   |
| 3. Bluetooth |   |
| 4. システム設定    |   |
|              |   |
| 選択して確定<現/預>  |   |
| 設定           | 0 |
|              |   |

| 1.商品設定         |   |
|----------------|---|
| 2.日時設定         |   |
| 3.担当者設定        |   |
| 4.メッセージ設定      |   |
| 5.基本設定         | • |
|                |   |
| 豆ろ(小計) 確定(珇/貊) |   |
|                | T |

| 1.PLU設定<br>2.部門の設定<br>3.グループの設定 |  |
|---------------------------------|--|
| 戻る<小計> 確定<現/預>                  |  |
|                                 |  |

| PLU | No.を | 入力してください |   |
|-----|------|----------|---|
| PLU | No.  | [        | ] |
|     |      |          |   |
|     |      |          |   |
| 戻る  | 〈小計〉 | 確定<現/預>  |   |

- 12 テンキーで単価を設定します。
  - 画面は 300 円の設定です。

※単価を変更しない場合は⑬へ

- ③ 税種を再設定する場合は、「↑」「↓」キーを押して、「税種」にカーソルを合わせ「現/預」を押します。
- ④ 「↑」「↓」キーを押して、設定する税種にカーソルを合わせ
   「現/預」を押します。
  - 画面は、消費税 2(8% 内税)選択です。

→画面1は10月1日より前の税種設定です。

→画面2は10月1日以降の税種設定です。

⑤ 続けて他のスキャニング PLU 設定を行う場合「小計」を
 2 回押して⑪からの設定を繰り返してください。
 終了させる場合は「小計を」5 回押して設定メニューに
 戻します。

11.

#### Rev04(2019年9月)

| 0217. [⊐-          | -Ľ-   |      | ]    |   |
|--------------------|-------|------|------|---|
| 単価                 |       | [    | 300] |   |
| 税種                 | [洋    | 肖費税1 | 内税]  |   |
| 部門リンク              | [部門01 |      | ]    |   |
| 品番PLU              |       | [(   | いいえ] | • |
|                    |       |      |      | ▼ |
| <br>戻る<小計> 確定<現/預> |       |      |      |   |

| 0217. [コーヒー<br>単価<br>税種<br>部門リンク [部F<br>品番PLU | -<br>[消費税1<br>喝01<br>[( | ]<br>300]<br>内税]<br>]<br>いいえ] | • |
|-----------------------------------------------|-------------------------|-------------------------------|---|
| 戻る<小計> 確定<現/預>                                |                         |                               |   |

#### 画面1

| 1. 消費税1        | 8% 内税 |  |
|----------------|-------|--|
| 2. 消費税1        | 8% 外税 |  |
| 3. 消費税2        | 8% 内税 |  |
| 4. 消費税2        | 8% 外税 |  |
| 5. 非課税         |       |  |
|                |       |  |
| 戻る〈小計〉 確定〈現/預〉 |       |  |
| 両面つ            |       |  |
| шшг            |       |  |

| 1. 消費税1        | 10% 内税 |  |
|----------------|--------|--|
| 2. 消費税1        | 10% 外税 |  |
| 3. 消費税2        | 8% 内税  |  |
| 4. 消費税2        | 8% 外税  |  |
| 5. 非課税         |        |  |
|                |        |  |
| 戻る<小計> 確定<現/預> |        |  |

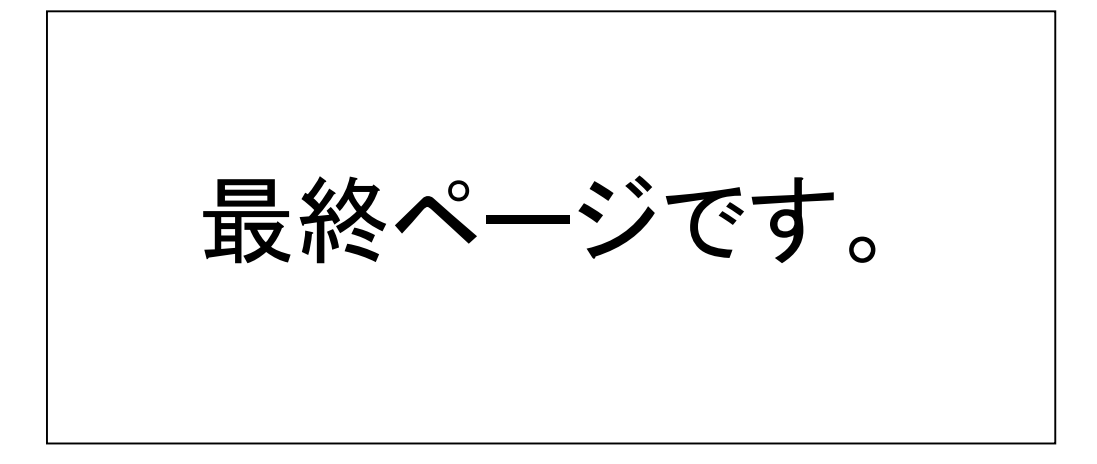